# MCAP Guide to Importing Proctor Groups

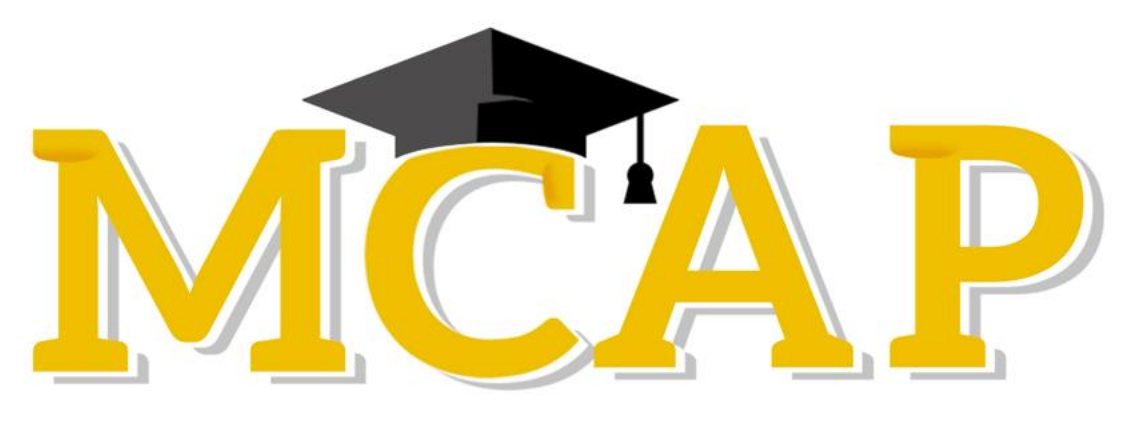

Maryland Comprehensive Assessment Program

## Version 1.0

MCAP 2024/2025

ELA/L, Mathematics, MISA, Social Studies

Guide to Importing Proctor Groups

### **Document Revisions**

| Revision Date | Version | Description     |
|---------------|---------|-----------------|
| 9/10/2024     | 1.0     | Initial Version |
|               |         |                 |

If assistance is needed, contact the Customer Support Center at **888-639-0690** or visit <u>support.mdassessments.com</u> and select **Support**.

Copyright 2024-2025, Pearson

#### Purpose

The purpose of this document is to provide the information needed when importing Proctor Groups into ADAM.

#### **Steps to Creating Proctor Groups**

In ADAM menu > Test Management > Administrations

- Within the Administration click kabob menu next to Proctor Groups > View
- Click Upload Proctor Groups
- Select All Students (this option pulls all students even those assigned a proctor group) **OR** All Unassigned Students (this option pulls students who have not yet been assigned a proctor group)
- Click to download template
- Add the testing org ID (Column H) and New Proctor Group Name (Column I)
- DO NOT change any data in Column A- G

#### Once the file is filled out then:

- Save as CSV
- Choose file and Upload File

| Column | CSV Header                  | Field Name                   | Required<br>Y/N | Field Definitions                         | Valid Values                                                                                       |
|--------|-----------------------------|------------------------------|-----------------|-------------------------------------------|----------------------------------------------------------------------------------------------------|
| A      | session_id                  | Session ID                   | Y               | Do not edit this information              | This is the session id assigned by the system.                                                     |
| В      | first_name                  | First Name                   | Y               | Do not edit this information              | This is the first name of the student.                                                             |
| С      | last_name                   | Last Name                    | Y               | Do not edit this information              | This is the last name of the student.                                                              |
| D      | identifier                  | SASID                        | Y               | Do not edit this information              | The state student identifier.                                                                      |
| E      | enrollment_org_identifiers  | Enrollment<br>Organization   | Y               | Do not edit this information              | This is the code for the organization the student is enrolled in.                                  |
| F      | admin_name                  | Admin Name                   | Y               | Do not edit this information              | This is the name of the administration (test name) the student is rostered in.                     |
| G      | existing_proctor_group_name | Existing<br>Proctor<br>Group | Y               | Do not edit this information              | This is the name of the existing proctor group the student is in.                                  |
| Н      | testing_org_id              | Testing<br>Organization      | Y               | Numeric Org Code (LEA Code + School Code) | This will match the Enrollment Organization. Copy information from Column E and paste in Column H. |
| Ι      | new_proctor_group_name      | Proctor<br>Group Name        | Y               | Status of user account.                   | The name of the proctor group (session) where the student will be included for testing.            |